In questa guida sono raccolti gli errori più comuni nell'utilizzo di Script, Indicatori e Consiglieri Esperti (EA).

## **OTTENERE INFORMAZIONI SULL'ERRORE**

Live: sezione "Consiglieri" del "Terminale"

#### Storico: sezione "Diario" del "Collaudatore"

| ×      | Data/Orario                                                                                                    | Messaggio                                                                                                    |  |  |  |  |
|--------|----------------------------------------------------------------------------------------------------|----------------------------------------------------------------------------------------------------|--|--|--|--|
|        | Ø 2016.11.11 15:05:29.635                                                                                                    | heiken_ashi_arrows NZDCAD,Daily: initialized                                                                                                    |  |  |  |  |
|        | Ø 2016.11.11 15:05:29.629                                                                                                    | Heiken Ashi NZDCAD,Daily: initialized                                                                                                    |  |  |  |  |
| ae     | 2016.11.11 15:05:29.623                                                                                                    | Custom indicator heiken_ashi_arrows NZDCAD,Daily: loaded successfully                                                                                                    |  |  |  |  |
| in in  | 2016.11.11 15:05:29.616                                                                                                    | Custom indicator Heiken Ashi NZDCAD Daily: loaded successfully                                                                                                    |  |  |  |  |
| Teri   | Posizioni aperte   Esposizione   Storico operazioni   Notizie <sub>99</sub>   Allarmi   Casella postale <sub>7</sub>   Mercato <sub>52</sub>   Segnali   Biblioteca Consiglieri Diario |                                                                                                    |  |  |  |  |
| ×      | Data/Orario                                                                                                    | Messaggio                                                                                                    |  |  |  |  |
|        | A 2016.11.11 15:06:20.213                                                                                                    | 2000.01.01 00:00 ShadowChannelTraining inputs: BType=0; defRisk=2; PowerLevels=1; styleW1=0; widthW1=1; styleD1=1; styleD1=1; styleW1=0; widthW1=1; styleW1=0; widthW1=0; widthW1=0; widthW |  |  |  |  |
| tore   | 2016.11.11 15:05:51.554                                                                                                    | TestGenerator: spread set to 10                                                                                                    |  |  |  |  |
| audal  | 2016.11.11 15:05:51.325                                                                                                    | Tester: template 'C:\Program Files (x86)\FxPro - MetaTrader 4 - Demo\templates\tester.tpl' applied                                                                                                    |  |  |  |  |
| Collis | Impostazioni   Risultati                                                                                                    | Grafico   Rapporto Diario                                                                                                    |  |  |  |  |

# FILE NELLA CARTELLA SBAGLIATA

Il programma deve essere copiato nella cartella corretta.

| f 2Assistant.ex4       | indicatore> MQL4/Indicators       |
|------------------------|-----------------------------------|
| \delta 2PowerTrade.ex4 | consigliere esperto> MQL4/Experts |
| 📜 PowerMatrix.ex4      | script> MQL4/Scripts              |

### **MESSAGGI DI ERRORE**

Indicatore o script nella cartella MQL4/Experts:

A 2016.11.11 13:54:20.546 '2Assistant' is not expert and cannot be executed

Indicatore o EA nella cartella MQL4/Scripts:

▲ 2016.11.11 13:57:50.003 2Assistant' is not script and cannot be executed

Script o EA nella cartella MQL4/Indicators:

Custom indicator 2PowerTrade EURUSD,M30: removed Custom indicator 2PowerTrade EURUSD,M30: loaded successfully

### **ERRORI CON DLL**

#### 1) DLL mancante

| A 2016.11.11 12:25:23.508 | 2015.01.02 00:05 MiniWindowsTraining AUDCAD, Daily: not initialized                                                 |
|---------------------------|----------------------------------------------------------------------------------------------------|
| 2016.11.11 12:25:23.508   | 2015.01.02 00:05 MiniWindowsTraining AUDCAD, Daily: unresolved import function call                                 |
| 2016.11.11 12:25:23.508   | 2015.01.02 00:05 Cannot call 'ForexServicesClient.dll::InsertMailWithPath', 'ForexServicesClient.dll' is not loaded |
| A 2016.11.11 12:25:23.508 | 2015.01.02 00:05 Cannot load 'ForexServicesClient.dll' [126]                                                        |

Soluzione: mettere nella cartella MQL4/Libraries il file DLL mancante.

2) Vecchia versione

| A 2016.11.11 12:32:29.220 | PowerLevels EURUSD, M30: not initialized                 |
|---------------------------|----------------------------------------------------------|
| 2016.11.11 12:32:29.220   | PowerLevels EURUSD, M30: unresolved import function call |
| 2016.11.11 12:32:29.220   | Cannot find 'Function' in 'ForexServicesClient.dll'      |

Soluzione: mettere nella cartella MQL4/Libraries la nuova versione del file DLL.

3) Importazioni da DLL non consentite

| A 2016.11.11 12:43:57.515 | 2PowerTrade EURUSD,M30: not initialized                                       |
|---------------------------|-------------------------------------------------------------------------------|
| 2016.11.11 12:43:57.510   | 2PowerTrade EURUSD,M30: unresolved import function call                       |
| 2016.11.11 12:43:57.510   | Cannot call 'ForexServicesClient.dll::InsertMailWithPath', DLL is not allowed |

**Soluzione**: in "Strumenti" --> "Op zioni", sezione "Consiglieri esperti" mettere la spunta su "Consenti importazioni da DLL"

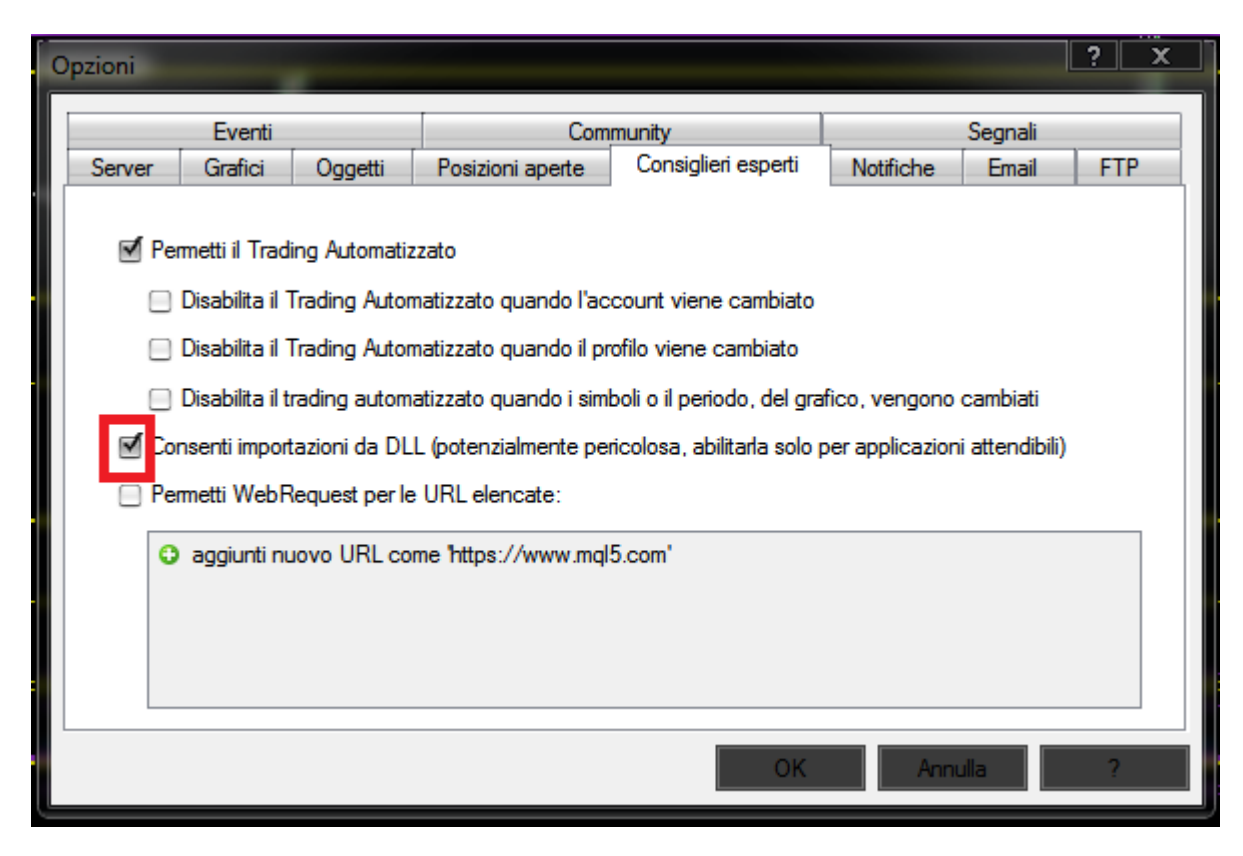

### **ERRORI TRADE**

In questa sezione tratterò gli errori più comuni nell'inserimento e modifica delle trade. <u>Qui</u> potete trovare l'elenco completo degli errori.

| CODICE ERRORE | DESCRIZIONE                                                                                                    | SOLUZIONE                                                                                                    |
|---------------|----------------------------------------------------------------------------------------------------|----------------------------------------------------------------------------------------------------|
| 130           | Prezzo di entrata, SL o TP non valido.<br>Esempi. Ordine pendente con prezzo di<br>entrata troppo vicino al prezzo attuale.<br>Ordine di prezzo di entrata, SL e TP errato<br>(SI <tp<entrata)< th=""><th>Controllare la disposizione delle linee. Con i<br/>programmi EasyForex (entrata solo pendente), se<br/>la disposizione delle linee è corretta, allontanare il<br/>prezzo di entrata.</th></tp<entrata)<> | Controllare la disposizione delle linee. Con i<br>programmi EasyForex (entrata solo pendente), se<br>la disposizione delle linee è corretta, allontanare il<br>prezzo di entrata. |
| 132           | Mercato chiuso                                                                                                    | Aspettare che il mercato riapra 😊                                                                                                    |

| 4051                                | Il rischio minimo della trade (tradando 1<br>microlotto) è superiore al rischio<br>impostato. | Decidere se saltare la trade o farla comunque ma con rischio superiore                                                                                                    |
|-------------------------------------|-----------------------------------------------------------------------------------------------|----------------------------------------------------------------------------------------------------|
| <b>4109</b><br>v1.2 2PowerTrade (2) | AutoTrading disabilitato                                                                      | Abilitare l'AutoTrading: in "Strumenti"> "Op<br>zioni", sezione "Consiglieri esperti" mettere la<br>spunta su "Permetti il Trading Automatizzato"<br>oppure tramite il pulsante nella barra degli<br>strumenti (vedi immagini sotto) |

| Opzioni                                                                                                    | _       |         |                  |                     |             |        | ?     | x |
|----------------------------------------------------------------------------------------------------|---------|---------|------------------|---------------------|-------------|--------|-------|---|
| Eventi                                                                                                    |         | Com     | Community        |                     | Segnali     |        |       |   |
| Server                                                                                                    | Grafici | Oggetti | Posizioni aperte | Consiglieri esperti | Notifiche   | Email  | FTP   |   |
| Permetti il Trading Automatizzato Disabilita il Trading Automatizzato quando l'account viene cambiato Disabilita il Trading Automatizzato quando il profilo viene cambiato Disabilita il trading automatizzato quando i simboli o il periodo, del grafico, vengono cambiati Consenti importazioni da DLL (potenzialmente pericolosa, abilitarla solo per applicazioni attendibili) Permetti WebRequest per le URL elencate: aggiunti nuovo URL come 'https://www.mql5.com' |         |         |                  |                     |             |        |       |   |
|                                                                                                    |         |         |                  |                     |             |        |       |   |
| OK Annulla ?                                                                                                    |         |         |                  |                     |             |        |       |   |
|                                                                                                    |         |         |                  |                     |             |        |       | - |
| <b>₽</b> - ₩ -                                                                                                    | 象 ∢     | > 🔂 🗉   | 🔣 🔒 Nuov         | o ordine 💊 😚        | AutoTrading | TT TT  |       |   |
| <b>▶</b> +                                                                                                    | —       | / 雌 ::  | , А Т 🍫          | ■ M1 M5 M15         | M30 H1 H    | 4 D1 \ | N1 MN |   |

# **ERRORI CON TESTER STRATEGIA**

### 1) Dati non presenti

2016.11.11 12:56:30.616 TestGenerator: no history data 'USDSGD1440' from 2000.01.01 to 2001.01.01

**Soluzione**: scaricare lo storico per il cambio su cui si vuole fare il test. Andare in "Strumenti" --> "Centro storia", cercare il cambio, selezionarlo e poi fare "Download".

| Centro Storia: EURCAD,M1 |                              |              |         |         |         | ? X      |
|--------------------------|------------------------------|--------------|---------|---------|---------|----------|
| Simboli:                 | Base dati: 65000 / 105972 el | ementi       |         |         |         |          |
| Forex                    | Data/Orario                  | Apertura     | Massimo | Minimo  | Chiudi  | Volume 🔺 |
|                          | 2016.11.11 13:23             | 1.47050      | 1.47050 | 1.47036 | 1.47038 | 64       |
|                          | 0 2016.11.11 13:22           | 1.47024      | 1.47054 | 1.47001 | 1.47051 | 221      |
| AUDNZD                   | 0 2016.11.11 13:21           | 1.47007      | 1.47072 | 1.47007 | 1.47025 | 204      |
| AUDSGD                   | 2016.11.11 13:20             | 1.47039      | 1.47041 | 1.47002 | 1.47012 | 262      |
| CADJPY                   | 0 2016.11.11 13:19           | 1.47026      | 1.47052 | 1.47023 | 1.47040 | 168      |
|                          | 2016.11.11 13:18             | 1.47050      | 1.47081 | 1.47021 | 1.47028 | 224      |
|                          | 2016.11.11 13:17             | 1.47069      | 1.47094 | 1.47034 | 1.47049 | 228      |
| BURNZD                   | 0 2016.11.11 13:16           | 1.46983      | 1.47077 | 1.46983 | 1.47068 | 246      |
| EURSEK                   | 0 2016.11.11 13:15           | 1.46956      | 1.46995 | 1.46954 | 1.46982 | 243      |
| EURSGD                   | 2016.11.11 13:14             | 1.46961      | 1.46961 | 1.46921 | 1.46955 | 236      |
| GBPAUD                   | 0 2016.11.11 13:13           | 1.46929      | 1.46973 | 1.46914 | 1.46961 | 292      |
| GBPCAD                   | 0 2016.11.11 13:12           | 1.46869      | 1.46935 | 1.46869 | 1.46929 | 214      |
| GBPNZD                   | 0 2016.11.11 13:11           | 1.46865      | 1.46892 | 1.46845 | 1.46869 | 216      |
| GBPSGD                   | 2016.11.11 13:10             | 1.46899      | 1.46918 | 1.46860 | 1.46866 | 199      |
|                          | 2016.11.11 13:09             | 1.46918      | 1.46918 | 1.46887 | 1.46896 | 209      |
| NZDSFT                   | 2016.11.11 13:08             | 1.46939      | 1.46951 | 1.46914 | 1.46918 | 266      |
| SGDJPY                   | 0 2016.11.11 13:07           | 1.46930      | 1.46965 | 1.46929 | 1.46939 | 247      |
|                          | ☐ 2016 11 11 13·06           | 1 46901      | 1 46958 | 1 46901 | 1 46930 | 191 *    |
| Download                 | Aggiungi Modif               | ica Cancella | Esp     | orta    | Importa | Chiudi   |

2) Errori di coerenza tra diversi timeframe.

| 2016.11.11 18:15:15.456   | TestGenerator: unmatched data error (volume limit 15255 at 2009.12.21 00:00 exceeded) |
|---------------------------|---------------------------------------------------------------------------------------|
| ⊖ 2016.11.11 13:41:01.991 | TestGenerator: unmatched data error (low value                                        |

**Soluzione:** scaricando lo storico di solito si risolve. A volte rimangono comunque degli errori. Per gli allenamenti con i programmi di Training questi errori possono essere trascurati.

3) L'indicatore "heiken\_ashi\_arrows" dà dei problemi in ambiente Tester e quindi è consigliato non metterlo nel template che verrà utilizzato durante il test.

## ALTRO

1) Se sull'interfaccia manca un'immagine (simbolo di spunta, simbolo per chiusura trade,...) riscaricare le immagini da EvoCoach e poi estrarre il file ZIP nella cartella MQL4/Images.